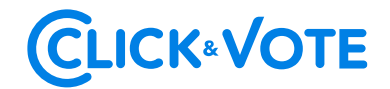

# **GUÍA RÁPIDA**

## VOTACIÓN ELECTRÓNICA PARA JUNTA DE ACCIONISTAS

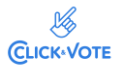

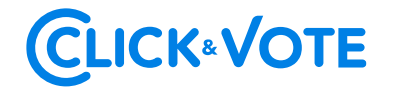

#### Introducción

A continuación, se presenta una Guía rápida para que los accionistas utilicen el Servicio Votación Electrónica para junta de accionistas como apoyo al proceso de votación que realizarán de manera remota.

### OBJETIVO

Instruir a los usuarios Accionistas y apoderados en el uso de la plataforma y emisión de votación electrónica de forma efectiva.

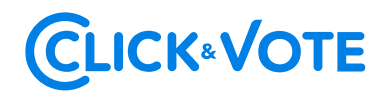

#### PROCEDIMIENTO

#### Accionista / Apoderado Tradicional

- Todo Accionista / apoderado enrolado al Servicio Votación Electrónica, recibirá un correo electrónico, (este último, según lo formalizado en la Solicitud de Enrolamiento), que contiene el código de acceso (número de control o PIN) para asistir a la junta y acceder a votar electrónicamente. El sistema estará habilitado 1 hora antes del inicio del evento.
- El Accionista / apoderado deberá acceder a la plataforma por medio del link de acceso proporcionado en dicho correo, e ingresar a la respectiva junta con el código de acceso (número de control) entregado y captcha. Luego de ingresar ambos campos, se ingresa a la pantalla principal de votación.

| LOGO EMISOR                      | Bienvenido a Click&Vote Número de control ¿Dónde puedo encontrar esto?                                  |
|----------------------------------|----------------------------------------------------------------------------------------------------|
|                                  | Ingrese número de control de 12 dígitos                                                                 |
|                                  | Ingresar texto del Coptcha (distingue moyusculas y minúsculas)<br>Enviar<br>¿Tienes dificultades? Ayuda |
|                                  | Contáctanos en innovacion@bolsadesantiago.com                                                           |
| BLOOKCHAN<br>DISTRAL<br>SECURITY |                                                                                                    |

3. El Accionista/ apoderado ingresará a la respectiva Junta, registrando automáticamente así su asistencia a esta última. En el caso que el apoderado represente a más de un accionista se le desplegarán las opciones de votos para cada uno de sus representados seleccionando "Ver materias" de manera de visualizar las materias de votación:

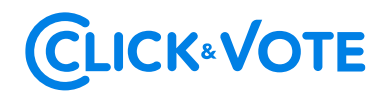

#### Interfaz Accionista

| ormación relaciona   | da               |                |           |
|----------------------|------------------|----------------|-----------|
| Unirse a la Junta    |                  |                |           |
|                      |                  |                |           |
| ación múltiple en to | das las materias |                |           |
|                      |                  |                |           |
| <b>R</b>             | ~                | ×              | $\otimes$ |
| <b>P</b><br>Opción   | ✓<br>A favor     | ×<br>En contra |           |

#### Interfaz Apoderado que representa a más de un accionista

| A favor<br>en todo                                                                                       | X<br>En contra<br>en todo        | O<br>Abstenerse<br>en todo |     |
|----------------------------------------------------------------------------------------------------|----------------------------------|----------------------------|-----|
| Lista de posiciones                                                                                      |                                  |                            |     |
| IUNTADEMO<br>BANCO 1 POR CUENTA DE<br>Número de control: 23138<br>Acciones: 5,000.0000<br>@ 1 Documentos | E CLIENTES EXTRANJER<br>37865052 |                            | Vot |
| UNTADEMO<br>BANCO 1 POR CUENTA DE<br>Número de control: 24029<br>Acciones: 700.0000                      | CLIENTES NACIONALE<br>85574849   |                            | Vot |

4. En caso de ser un accionista individual, puede acceder al link de streaming haciendo click en "Unirse a la Junta" en la sección Información Relacionada. En caso de ser un apoderado que representa a más de un accionista, haciendo click en "Ver todos los documentos" podrá acceder al link de streaming para unirse al evento más otros documentos que el emisor puso a disposición.

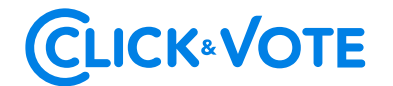

#### **Documentos**

Voto simple:

Para ver y / o imprimir los documentos en PDF, simplemente haga clic en el documento correspondiente a continuación para iniciar.

| Ø | Unirse a la Junta |  |  |
|---|-------------------|--|--|
|   |                   |  |  |

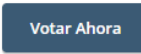

5. El *Accionista* / apoderado podrá emitir su voto electrónicamente por cada materia o bien de forma múltiple:

| NTA                       |                    |                 |
|---------------------------|--------------------|-----------------|
| nero de control:<br>ones: |                    |                 |
| aterias para ap           | robación de accior | nistas          |
|                           |                    |                 |
| ✓<br>A favor              | X<br>En contra     | ⊗<br>Abstenerse |
|                           |                    |                 |
|                           |                    |                 |
| ✓<br>A favor              | ×<br>En contra     |                 |
| ✓<br>A favor              | ×<br>En contra     | ⊗<br>Abstenerse |
|                           |                    |                 |
|                           |                    |                 |
| ×                         | X                  | Ø               |
| Allavor                   | En contra          | Absterierse     |
|                           |                    |                 |
| ~                         | ×                  | 0               |
| A 6                       | En contra          | Abstenerse      |

### Voto múltiple:

Esta funcionalidad permite que el votante realice un voto A favor, En contra o Abstenerse para todas las materias que se tratarán en la votación de la junta. Una vez seleccionada la opción de preferencia, es necesario clickear en "**Vista previa de resultados**", que mostrará los votos ya seleccionados:

## **CLICK**«VOTE

#### Información relacionada

🔗 Unirse a la Junta

Votación múltiple en todas las materias

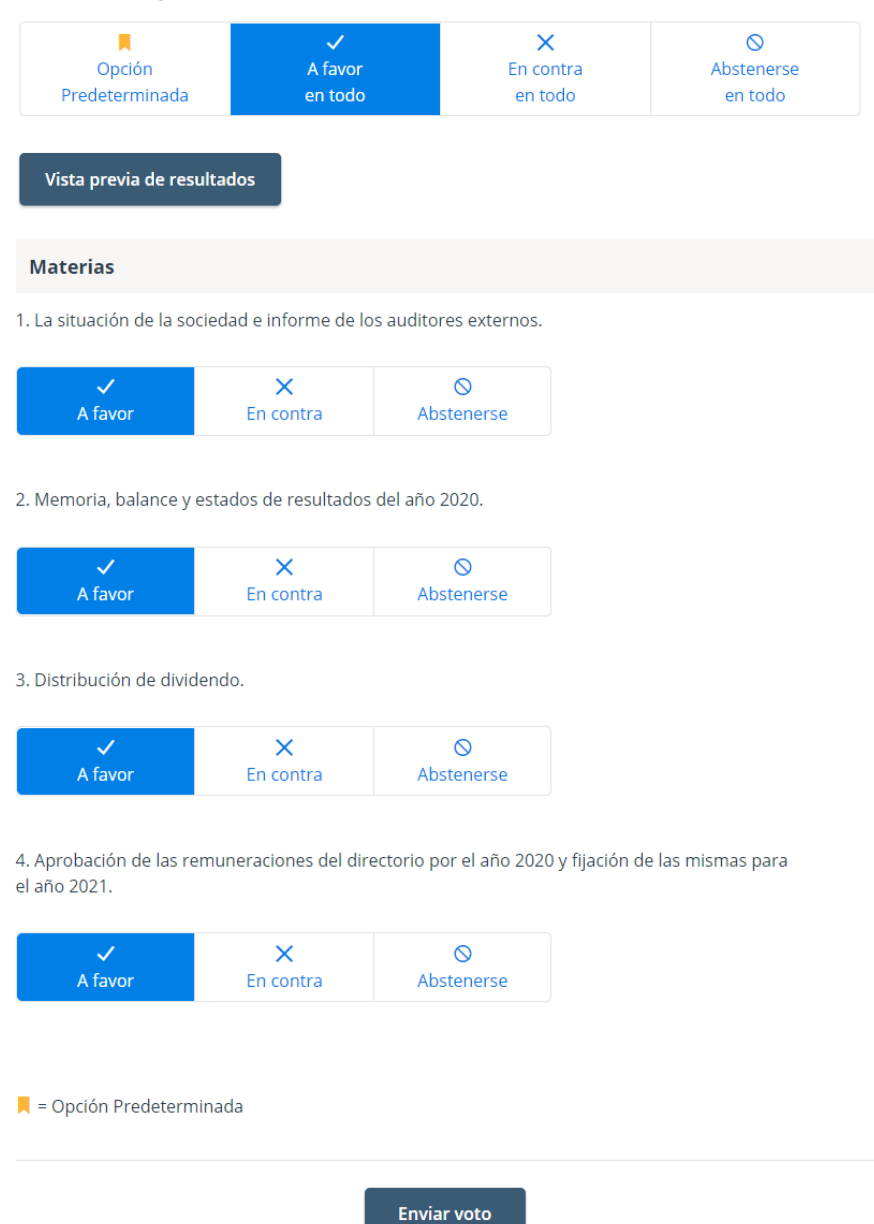

6. A continuación, se requiere hacer click en "Enviar Voto" para que el mismo quede registrado en la plataforma, apareciendo la siguiente ventana a continuación:

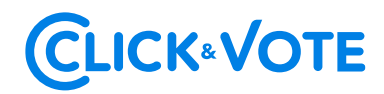

| Materias para aprobación de accionistas                      |                                                |  |  |
|--------------------------------------------------------------|------------------------------------------------|--|--|
| 1. La situación de la sociedad e informe                     |                                                |  |  |
| A favor En contra                                            | Su voto ha sido enviado                        |  |  |
| 2. Memoria, balance y estados de resu                        | NÚMERO DE CONTROL                              |  |  |
| ×                                                            | # 101681608640                                 |  |  |
| A tavor En contra                                            | Seguir votando                                 |  |  |
| 3. Distribución de dividendo.                                | Mirar cómo voté                                |  |  |
| A favor En contra                                            | Ingrese el nuevo número de<br>control          |  |  |
| 4. Aprobación de las remuneraciones c<br>el año 2020.        | He terminado de votar                          |  |  |
| A favor En contra                                            | me una copia de mi voto por correo electrónico |  |  |
| 5. Designación de auditores externos para el ejercicio 2020. |                                                |  |  |
| A favor En contra Abstener                                   |                                                |  |  |
| 📕 = Opción Predeterminada                                    |                                                |  |  |
| Cambiar Vot                                                  | 0                                              |  |  |

7. Si desea seguir votando, se debe hacer clic en esa opción, de manera de disponibilizar el sistema para ingresar votos para la siguiente materia.

3. Distribución de dividendo.

| ~            | ×              | 0               |
|--------------|----------------|-----------------|
|              | En contra      | Abstenerse      |
| √<br>fauor   | X              | Abstanarsa      |
| √<br>A favor | X<br>En contra | ⊘<br>Abstenerse |

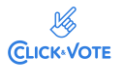

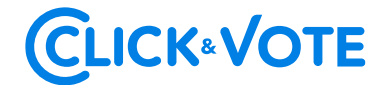

#### Caso de Elección de Directorio

- 1. El Accionista / apoderado ingresará a la respectiva Junta, registrando automáticamente su asistencia a esta última, y pudiendo visualizar la Elección de Directores.
- 2. Para votar, el accionista/apoderado debe ingresar la cantidad de acciones deseada en la caja de texto debajo del nombre del candidato, pudiendo distribuir sus votos a 1 o más candidatos:

| Junta Demo                        |
|-----------------------------------|
| Número de control:<br>Acciones:   |
| Elección de Directorio            |
| NOMBRE                            |
| Asignar votos a Nombre Director 1 |
|                                   |
| Asignar votos a Nombre Director 2 |
|                                   |
| Asignar votos a Nombre Director 3 |
|                                   |
|                                   |
| Enviar voto                       |

 Una vez ingresado el número de acciones deseado, se requiere hacer click en "Enviar Voto" para que el mismo quede registrado en la plataforma, apareciendo la siguiente venta a continuación:

| 5. Elección Directorio    |                                                      |
|---------------------------|------------------------------------------------------|
|                           | A                                                    |
| NOMBRE                    | Su voto na sido enviado                              |
| Gabriel Torres            | NÚMERO DE CONTROL<br># 294471582529                  |
| Asignar Votos a           | Seguir votando                                       |
| 2                         | Mirar cómo voté                                      |
| Olga Sotomayor            | Ingrese el nuevo número de                           |
| Asignar Votos a           | control                                              |
| 3                         | He terminado de votar                                |
| Ignacio Molina            |                                                      |
| Asignar votos a           | Enviarme una copia de mi voto por correo electrónico |
| 4                         |                                                      |
| 📕 – Opción Predeterminada |                                                      |
|                           | Cambiar Voto                                         |

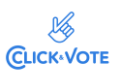